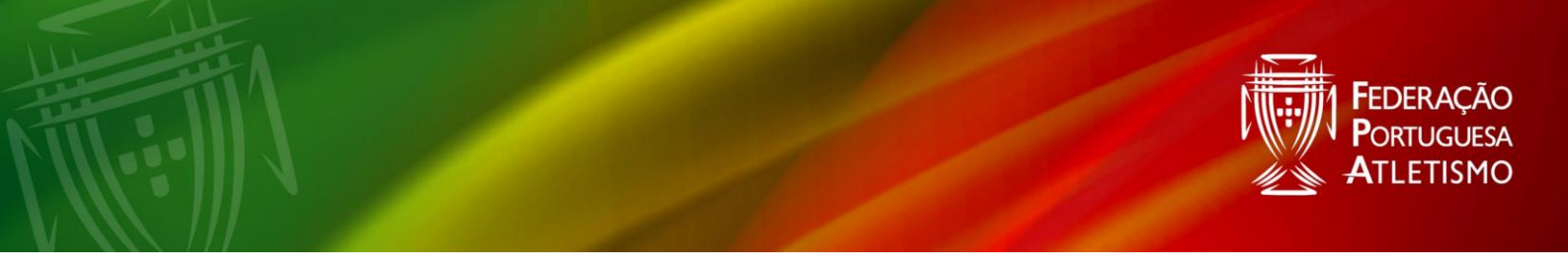

### Guião de apoio à inscrição no Programa Nacional de Marcha e Corrida

#### Como chegar até ao Portal?

• Site FPA: <u>https://fpatletismo.pt/</u>

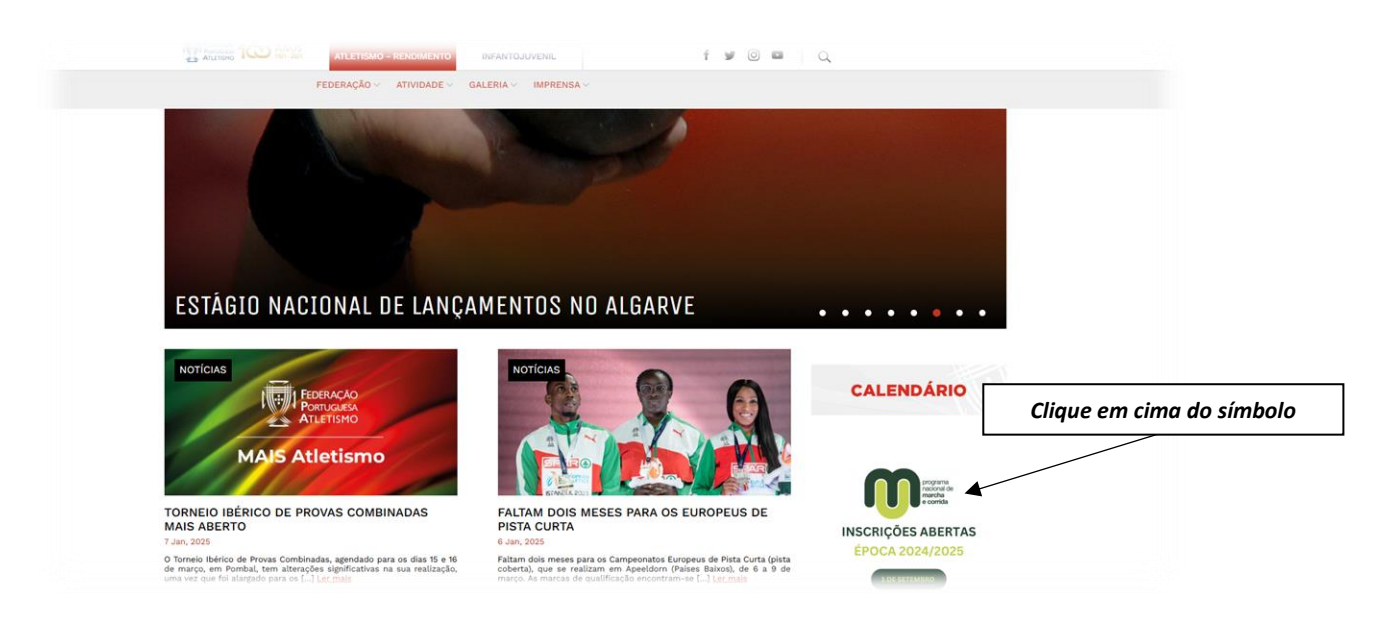

• Ou diretamente para o site Portal FPA: <u>https://portal.fpatletismo.pt/login</u>

#### 1º passo – Criar uma conta

|                     |                                              |                    |                       | FPA                                                                 |                    |           |
|---------------------|----------------------------------------------|--------------------|-----------------------|---------------------------------------------------------------------|--------------------|-----------|
|                     |                                              | Iniciar s          | jessão                | •                                                                   | Clique em "Criar u | ıma"      |
|                     |                                              | Guard              | ar dados<br>Ainda não | Esqueci-me da Password<br>Iniciar Sessão<br>tem uma conta? Crie uma |                    |           |
|                     | PARCEI                                       | ROS INSTITUCIONAIS |                       |                                                                     | PATRO              | CINADORES |
| WORLD<br>ATHLETICS. | EUROPEAN<br>ATHLETICS<br>YOUR SPORT FOR LIFE |                    | COMITE OLIMPICO       | PARALIMPICOS<br>PORTUGAL                                            | PUMA.              | Vitalis   |

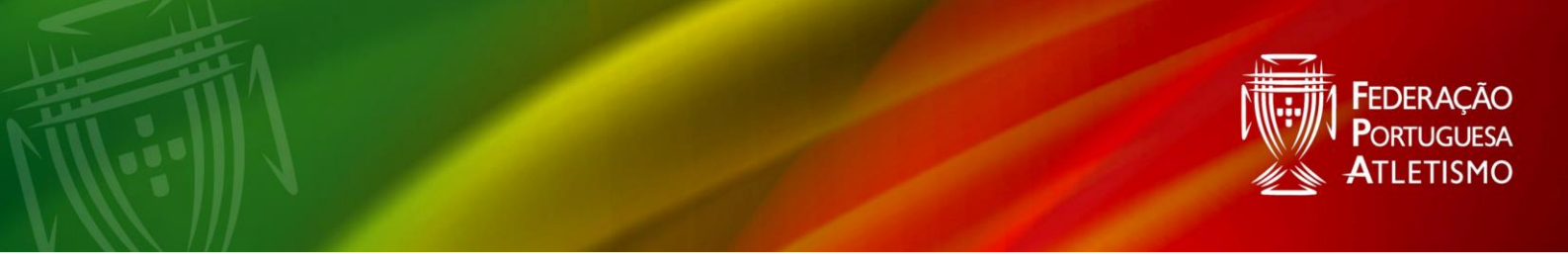

# 2º passo – Selecionar o perfil

| FPA                                                                                                    |               |                   |
|----------------------------------------------------------------------------------------------------|---------------|-------------------|
| Criar Conta<br>Bem-vindo ao Portal FPA. Para começar, se se enquadrar numa das categorias abaixo, selecione o         |               |                   |
| tipo de perfil que vai criar. Pode selecionar mais que um e, no futuro, poderá alterar.           Atieta/Runner/Trail | "Praticante I | Marcha e Corrida" |
| Gestor de Clube                                                                                                    |               |                   |
| Organizador de Provas                                                                                                 |               |                   |
| Praticante Marcha e Corrida                                                                                           |               |                   |
| Continuar com a inscrição                                                                                             |               |                   |

## 3º passo – Dados Pessoais

| Nome (Completo)                   |                        |
|-----------------------------------|------------------------|
| Data de Nascimento                | Nacionalidade          |
| dd/mm/aaaa                        | Portugal V             |
| Documento de Identificação        |                        |
| Cartão do Cidadão Português       | ~                      |
| Número do Documento Dig. Controlo | NIF                    |
|                                   |                        |
| Sexo                              | T-shirt                |
| ~                                 | ~                      |
| E-mail                            |                        |
|                                   |                        |
| Contacto                          | Contacto de Emergencia |
| +351 🗸                            | +351 V                 |
| Morada                            |                        |
| Cód. Postal                       | Localidade             |
|                                   | · · · · ·              |

PARCEIROS INSTITUCIONAIS

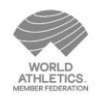

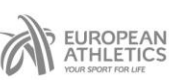

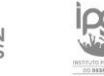

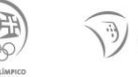

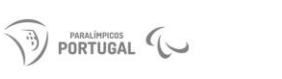

PATROCINADORES

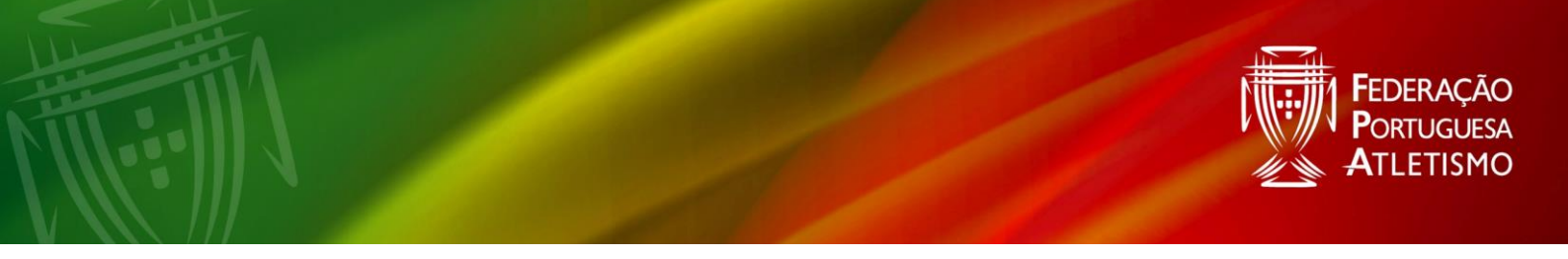

## 4º passo - Definir palavra-passe

- Incluir letras maiúsculas
- Incluir caracteres especiais (ex. @; ! )
- Incluir números

| Palavra-Passe<br>Palavra-passe |    |    |              |
|--------------------------------|----|----|--------------|
| Palavra-passe (Confirmação)    |    |    |              |
| Anterio                        | pr | Pi | róximo Passo |

## 5º passo – Escolha o Centro de Marcha e Corrida

• Uma vez que se inscreve pela via PNMC – apenas precisa de colocar o centro. Ignore os campos Associação Distrital e o Seguro Desportivo

|                                              |                     |                                                                                                    | FPA                                                |                                                            |              | /        |        |   |
|----------------------------------------------|---------------------|----------------------------------------------------------------------------------------------------|----------------------------------------------------|------------------------------------------------------------|--------------|----------|--------|---|
|                                              |                     | Filiação<br>Estamos quase a terminar. Prinformações acerca da sua fri<br>Centro de Marcha e Corrida<br>Asociação Distrital<br>Seguro Desportivo<br>Anterior | ara finalizar a sua inscrição, precisam<br>liação. | os que nos indique mais algumas<br>v<br>v<br>Próximo Passo |              |          |        |   |
| PARCE                                        | IROS INSTITUCIONAIS |                                                                                                    |                                                    |                                                            |              | PATROCIN | ADORES |   |
| EUROPEAN<br>ATHLETICS<br>YOUR SPORT FOR LIFE |                     |                                                                                                    | PORTUGAL                                           |                                                            | <b>PUM</b> F | Ń        | Vitali | 5 |

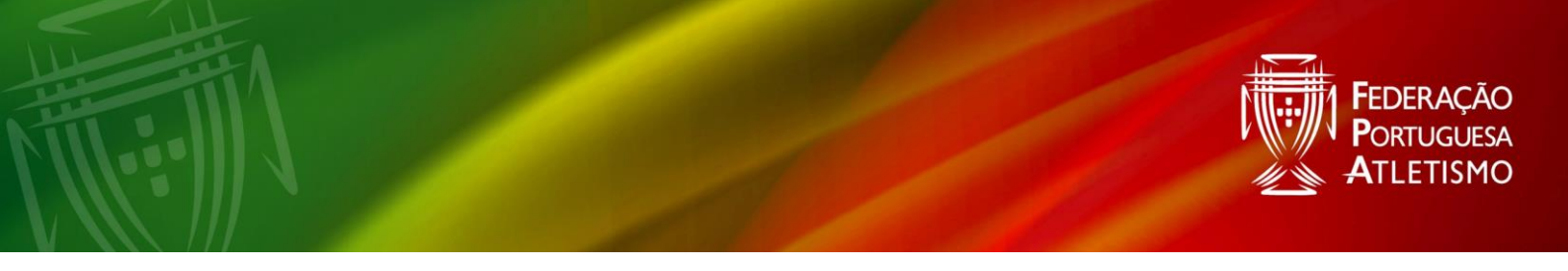

#### 6º passo – Upload do Cartão de Cidadão

- Como é possível verificar, se efetuar a inscrição pela via PNMC, o portal apenas pede a imagem do CC (frente e verso)
- Imagem formato .jpg
- Tamanho inferior a 2MB

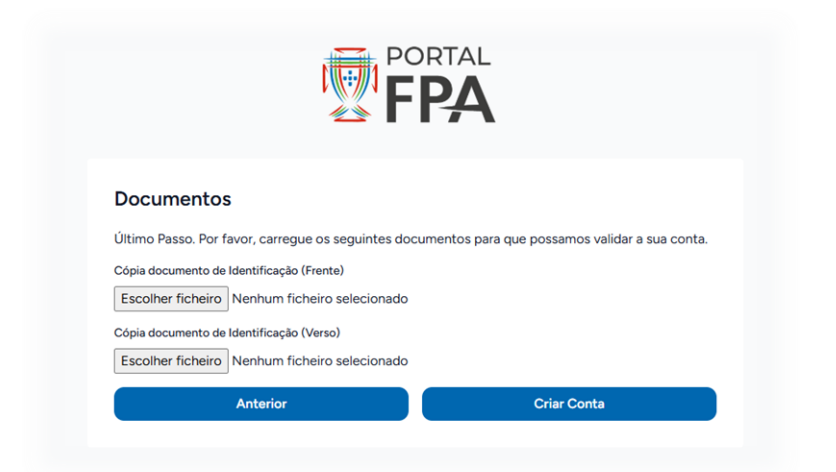

#### 7º passo – Acesso ao perfil

• Perfil criado – apenas faz este registo uma única vez

| FPA             |                                                                                                    |                                                                                                    |                                    | 0                              |
|-----------------|----------------------------------------------------------------------------------------------------|----------------------------------------------------------------------------------------------------|------------------------------------|--------------------------------|
| Home     Perfil | Personalize o seu perfil adicionando uma agoral<br>Adicionar i                                                                                                    |                                                                                                    |                                    |                                |
|                 | Construction     Construction     C                                                                          | C Raticipações em eventos                                                                                                    | 0<br>Kms percerridos este ano.     |                                |
| Site FPA        | Editar o seu perfili                                                                                                    |                                                                                                    | Taxas pendentes                    | Tickets em aberto              |
|                 | Pertita de Accesso<br>Enganeto agente da FPA, tem acresso a vieira ilreset do portal.<br>Mediante os perfit, porte acader a diferentes funcionalidades e<br>informações.<br>O facto da ter um perfit de acesso atito não indica necessáriamente<br>que o processo de filiação cestiça completo. Para ser o estado do<br>ser processo de filiação cestiça completo. Para ser o estado do<br>ser processo de filiação cestiça completo. Para ser o estado do<br>ser processo de filiação cestiça completo. Para ser o estado do<br>ser processo de filiação cestiça completo. Para ser o estado do<br>ser porcesso de filiação cestiça completo. Para ser o estado do<br>ser porcesso de filiação cestiça do ser o estado do<br>ser porcesso do ser o estado do ser o estado do<br>ser porcesso do ser o estado do ser o estado do<br>ser porcesso do ser o estado do ser o estado do<br>ser porcesso do ser o estado do ser o estado do<br>se | B SELECIONE PARA PAGAR     SELECIONE PARA PAGAR     SELECIONE PARA | 025) - Pedro Sentos                |                                |
|                 | Praticante Marcha e Corrida     Gestor de Clube     Organizador de Provas                                                                                                    | ESTABO DESCRIÇÃO<br>154628 Proticanto PN Marcha e Comida                                                                                                    | <b>ÉРОСА VALOR</b><br>2025 12.00 € | BATA PAG.<br>Sem pag associado |

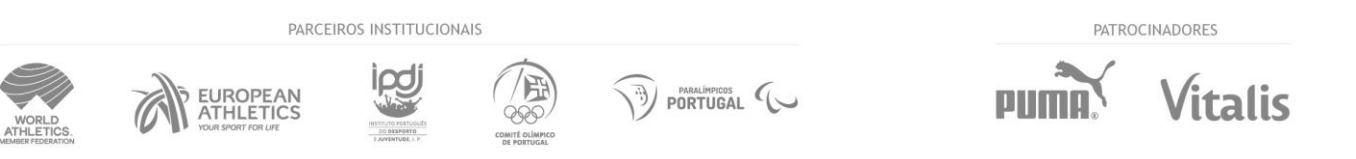

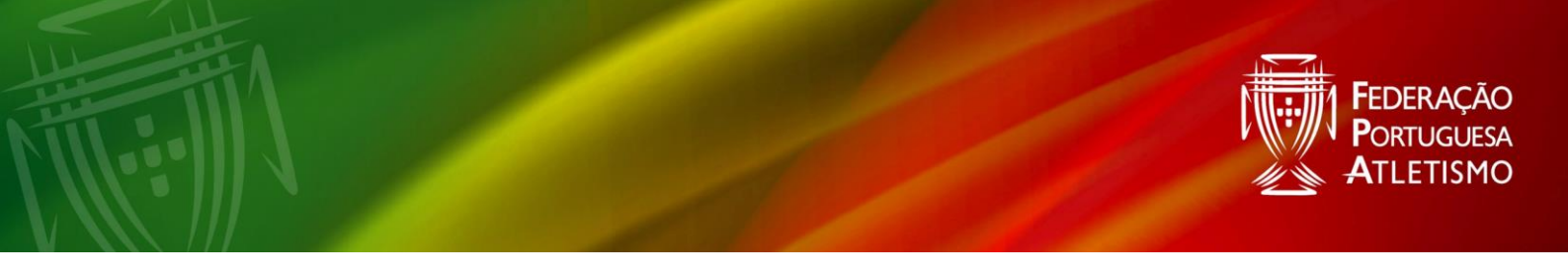

#### 8º passo – Pagamento da taxa anual de inscrição

- FPA A Home Adicionar + ③ Perfil Perfis de Aces C# 20 19100 Cartão de Filiado 0 0 Bem-vindo ao Portal FPA, Pedro! Seguro PNMC Esta é a sua área pessoal, un Portuguesa de Atletismo. ③ Tickets 8 0 O Portal FPA está en Ações de Formação 0 0 3 Site FPA Editar o seu perfil > Perfis de Acesso Cart Selecionar na caixa 4 × Atieta Praticante Marcha e Cor × Gestor de Clube × Organizador de Pre Carteira ID SELECIONE PARA PAGAR Clique em pagar 154628 I2.00 € | Praticante PN Marcha e Corrida (2025) - Pedro Santos Pagar Taxas Pagamentos Ações: Anular Pagamento ① Atenção! O paga nto não está ce ido. Se não f Confira os dados Método de pagamento Multibanco O MBWay Fatura A fatura ainda não foi emitida. Pode alterar Importar dados Nome faturação NIF Rua Finalize o pagamento Distrito PARCEIROS INSTITUCIONAIS PATROCINADORES italis EUROPEAN ATHLETICS PU
- Selecionar os 12€ que se encontram na carteira

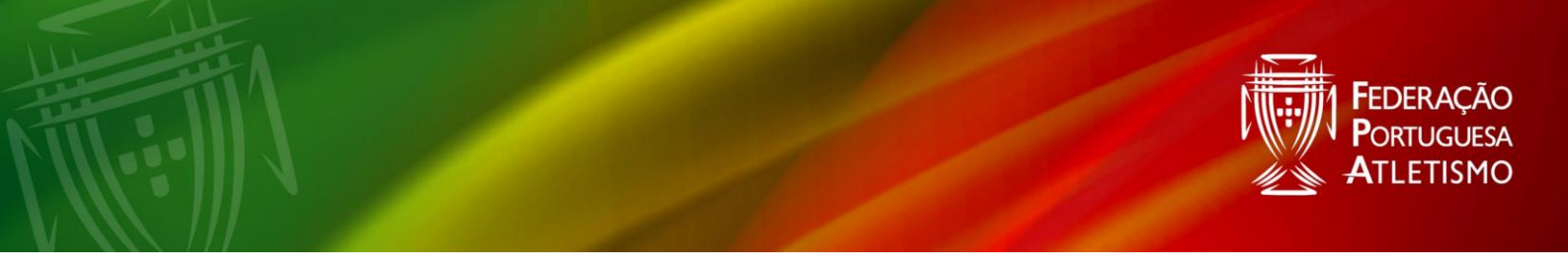

# 9º passo – Acesso ao cartão digital

• Após efetuar o pagamento, o cartão digital fica disponível

| ☆ Home                                                                                                    | Personalize o seu perfil adicionando uma agora!<br>Adicionar >                                                                                                    |                                                              |                          |                          |  |
|----------------------------------------------------------------------------------------------------|----------------------------------------------------------------------------------------------------|--------------------------------------------------------------|--------------------------|--------------------------|--|
| Perfil                                                                                                    |                                                                                                    |                                                              |                          |                          |  |
| B Perfis de Acesso                                                                                                    |                                                                                                    |                                                              | C#                       | 220                      |  |
| 🗈 Cartão de Filiado                                                                                                    |                                                                                                    |                                                              | 0                        | 0                        |  |
| 會 Seguro PNMC ~                                                                                                    | Bem-vindo ao Portal FPA, Selecione                                                                                                    | e "Cartão de Filiado"                                        | Participações em eventos | Kms percorridos este ano |  |
| Tickets                                                                                                    | Esta é a sua área pessoal, um espaço exclusivo e personalizado para<br>Portuguesa de Atletismo.                                                                                                    | a si, que simplifica a gestão da sua relação com a Federação |                          |                          |  |
| Ações de Formação                                                                                                    | O Portal FPA está em constante desenvolvimento para oferecer a melhor experiência possível. Em breve, disponibilizaremos funcionalidades adicionais, entre as quais a existência de um ranking, a consulta de resultados e muito mais. |                                                              |                          |                          |  |
| 🖸 Site FPA                                                                                                    | Editar o seu perfil >                                                                                                    |                                                              | O<br>Taxas pendentes     | O<br>Tickets em aberto   |  |
|                                                                                                    | Perfis de Acesso                                                                                                    | Carteira                                                     |                          |                          |  |
| Enquanto agente da FPA, tem acesso a várias áreas do portal.<br>Mediante o seu perfil, pode aceder a diferentes funcionalidades e<br>informações. |                                                                                                    | Taxas Pagamentos                                             |                          |                          |  |
|                                                                                                    | O racto de ter um permi de acesso ativo nao indica necessariamente<br>que o processo de filiação esteja completo. Para ver o estado do<br>rou processo do filiação, consulto a que ostaria                                             | ESTADO DESCRIÇÃO                                             | ÉPOCA VALOR              | DATA PAG.                |  |
|                                                                                                    | Atleta/Runner/Trail                                                                                                    | 154628 Praticante PN Marcha e Corrida                        | 2025 12.00 €             | Pagar                    |  |
|                                                                                                    | <ul> <li>Praticante Marcha e Corrida</li> </ul>                                                                                                    |                                                              |                          |                          |  |
|                                                                                                    | × Gestor de Clube                                                                                                    |                                                              |                          |                          |  |

# 10º passo – Acesso à plataforma após efetuar o registo

• Aceder através do NIF e password

|                | FPA                                      |
|----------------|------------------------------------------|
| Iniciar sessão |                                          |
| Password       |                                          |
| Guardar dados  | Esqueci-me da Password<br>Iniciar Sessão |
|                | Ainda não tem uma conta? Crie uma.       |

| PARCEIROS INSTITUCIONAIS |                       |  |                |  | PATRO | CINADORES |
|--------------------------|-----------------------|--|----------------|--|-------|-----------|
| WORLD<br>ATHLETICS       | EUROPEAN<br>ATHLETICS |  | COANT OCUMPICO |  | PUMA  | Vitalis   |

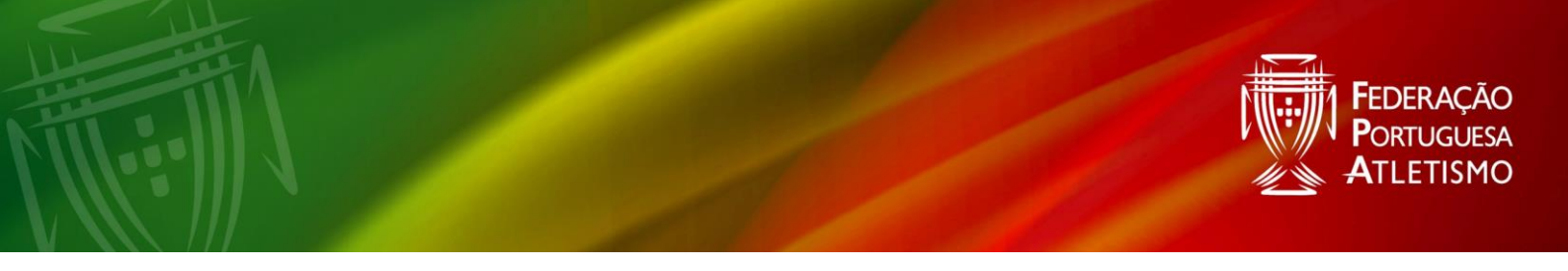

# 11º passo – Recuperação de password

| Iniciar sessão | Clique em "Esqueci<br>Password" | -me ac |
|----------------|---------------------------------|--------|
| NIF            | /                               |        |
|                |                                 |        |
| Password       |                                 |        |
|                |                                 |        |
| Guardar dados  | Esqueci-me da Password          |        |
|                | niciar Sessão                   |        |
| Ainda n        | em uma conta? Crie uma          |        |

11.1. Colocar NIF e e-mail de registo

| viámos um email com link para recuperação da password! |  |
|--------------------------------------------------------|--|
|                                                        |  |
|                                                        |  |
| ail                                                    |  |

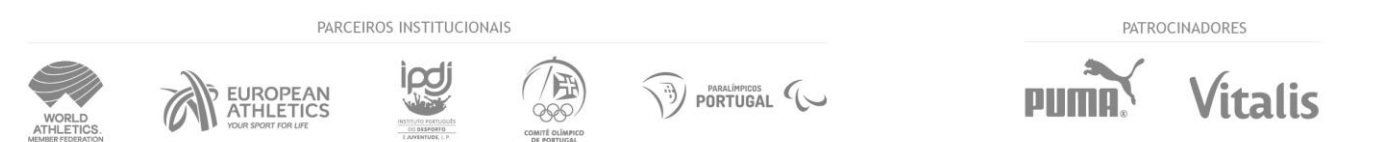

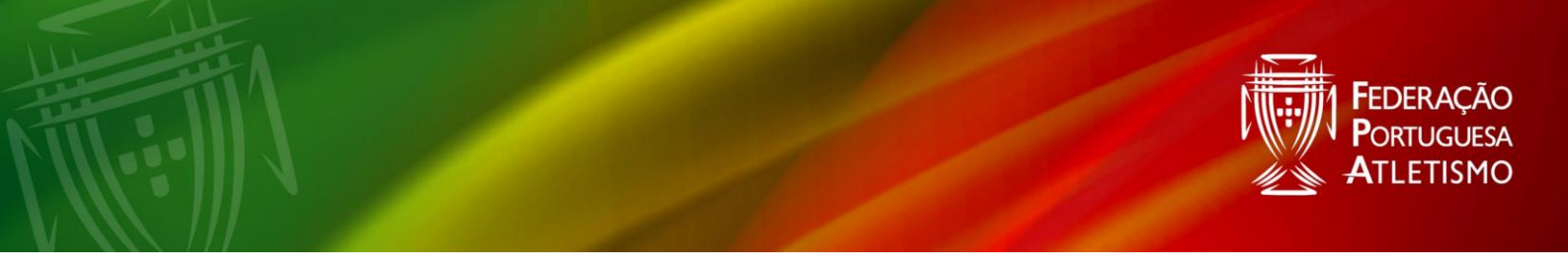

#### 11.2. Irá receber na caixa de correio um e-mail de portal FPA

| I |                                                                                                  | Clique em "Redefinir Password" |
|---|--------------------------------------------------------------------------------------------------|--------------------------------|
| L | Www.rpatietismo.pt                                                                               |                                |
|   | Olá!                                                                                             |                                |
|   | Está a receber este email porque fez um pedido de recuperação de password.<br>Redefinir Password |                                |
|   | Este link expirará em 60 minutos                                                                 |                                |
|   | Se não fez um pedido de recuperação de password, por favor ignore este email.                    |                                |
|   | Regards,                                                                                         |                                |
|   | Portal FPA                                                                                       |                                |

#### 11.3. Preencha a informação e coloque a nova password

| Redefinir Palavra-Passe                                                                                                    |                  |
|----------------------------------------------------------------------------------------------------|------------------|
| Por favor, introduza o seu email e a nova palavra-passe.<br>A palavra-passe deve ter no mínimo 8 caracteres, incluindo le<br>minúsculas, números e símbolos. | tras maiúsculas, |
| Email                                                                                                    |                  |
|                                                                                                    |                  |
| NIF                                                                                                    |                  |
|                                                                                                    |                  |
| Palavra-Passe                                                                                                    |                  |
|                                                                                                    |                  |
| Confirmar Palavra-Passe                                                                                                    |                  |
|                                                                                                    |                  |

PARCEIROS INSTITUCIONAIS

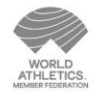

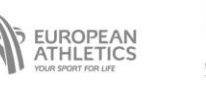

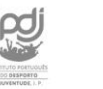

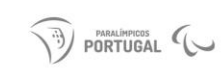

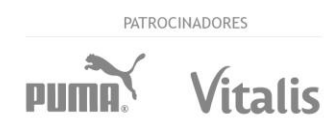

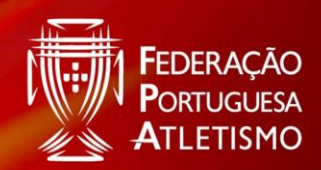

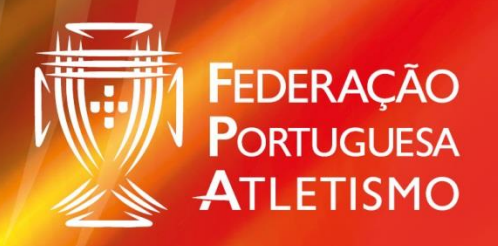

# **MAIS** Atletismo

Largo da Lagoa, 15 B 2799-538 Linda-a-Velha +351) 214 146 020 (Chamada Rede Fixa Nacional) marchacorrida@fpatletismo.pt